## Menüstruktur EMU Superior

Durchwahl des Menüs im Display des EMU Superior Zählers

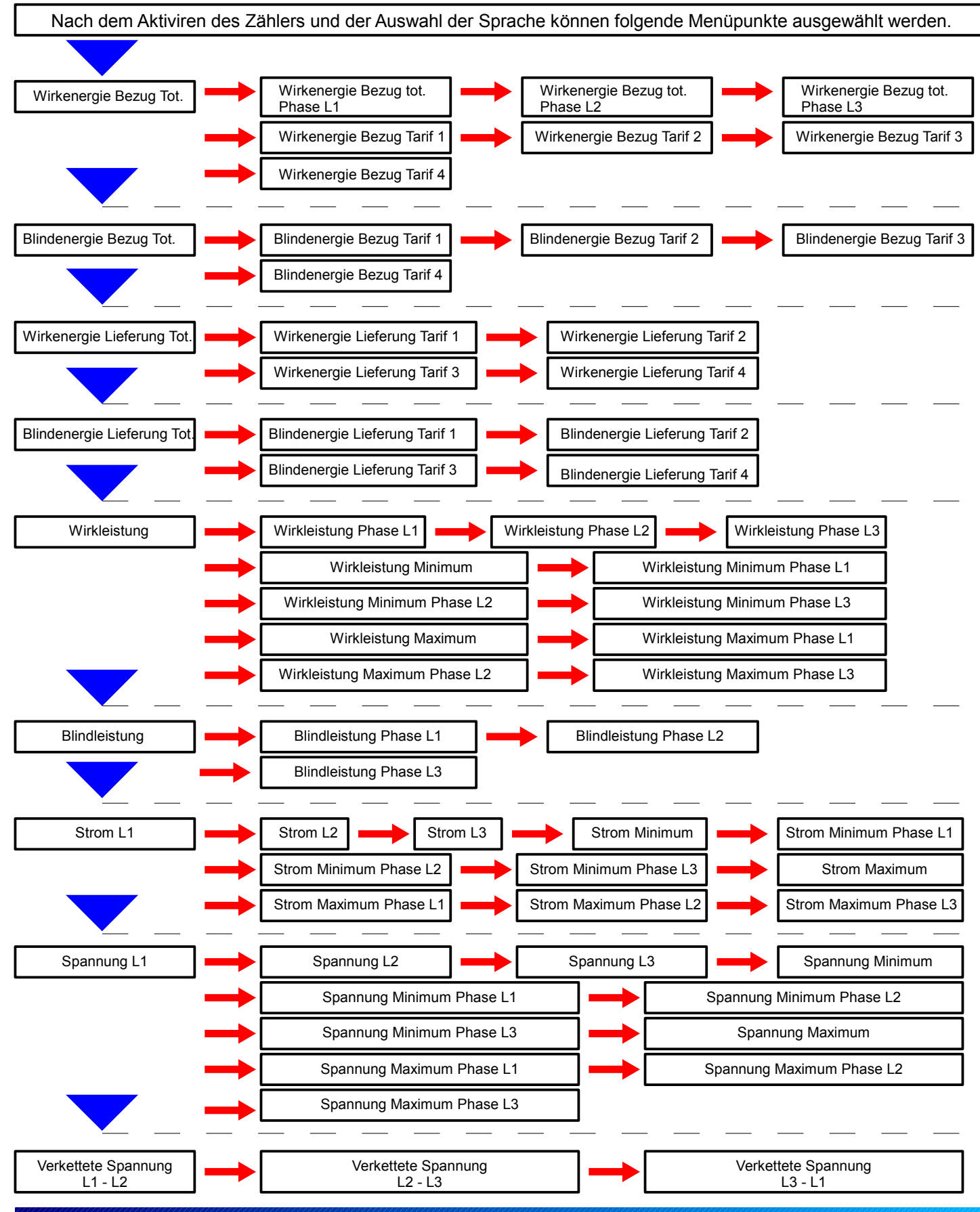

Lingg 🖬 Janke

## Menüstruktur EMU Superior Durchwahl des Menüs im Display des EMU Superior Zählers

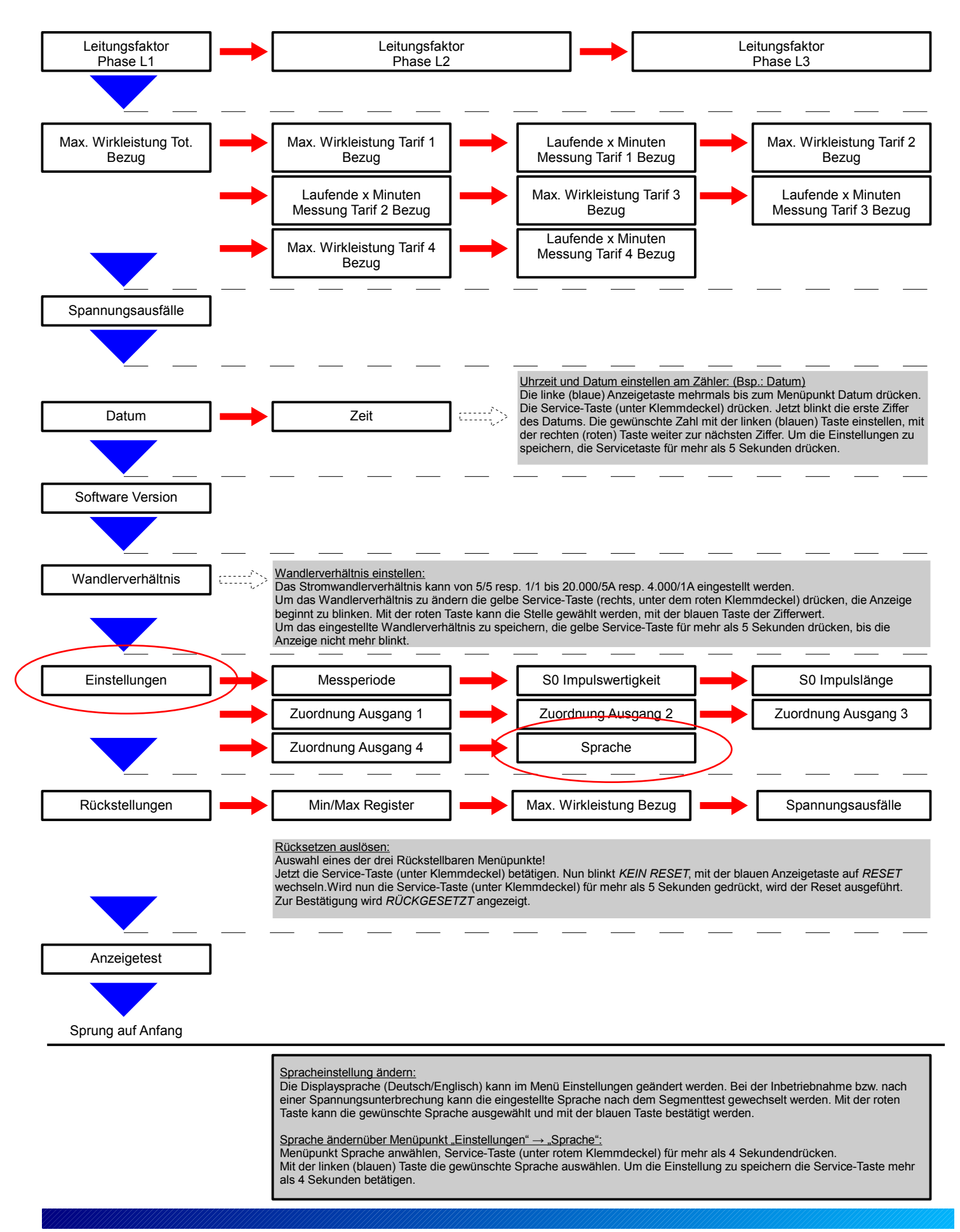

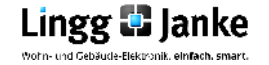